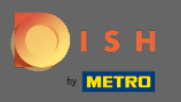

#### ilk adım, DISH hesabınıza giriş yapmak ve DISH Web Listeleme'yi açmaktır .

| DISH WEBLISTING                        |                                                      |                                                         | Cafe Porto<br>Am Schlagbaum 1                                                                                                    | ۞ ( |
|----------------------------------------|------------------------------------------------------|---------------------------------------------------------|----------------------------------------------------------------------------------------------------|-----|
|                                        | DD DASHBOARD PROFILE                                 | REVIEWS POSTS                                           |                                                                                                    |     |
| Profile Completeness100%UDDATE PROFILE | Overall rating on Google<br>3.8                      | Rating on other networks<br>Google<br>3.8/5<br>reviews  | <section-header><section-header><image/><image/><section-header><section-header><section-header></section-header></section-header></section-header></section-header></section-header> |     |
|                                        | Contacts Terms of use D<br>© Hospitality Digital 202 | ata privacy Cookie settings<br>20 - All rights reserved |                                                                                                    |     |

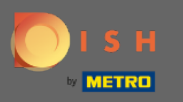

# Profil simgesine tıklayın .

| DISH WEBLISTING |                    |                                                       |                                                        | Cafe Porto<br>Am Schlagbaum 1                                                                                                    |
|-----------------|--------------------|-------------------------------------------------------|--------------------------------------------------------|----------------------------------------------------------------------------------------------------|
|                 |                    | DDD DASHBOARD PROFILE                                 | REVIEWS POSTS                                          |                                                                                                    |
| Pro             | ofile Completeness | Overall rating on Google<br>3.8                       | Rating on other networks   Google   3.8/53   reviews   | <section-header><section-header><section-header><section-header><section-header><section-header></section-header></section-header></section-header></section-header></section-header></section-header> |
|                 |                    | Contacts Terms of use Da<br>© Hospitality Digital 202 | ata privacy Cookie settings<br>0 - All rights reserved |                                                                                                    |

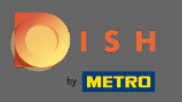

### Bir pencere açılacaktır, ardından Hesap Ayarları 'na tıklayın .

| DISH WEBLISTING                       |                                                      |                                                          |                    |                                              | Cafe Po<br>Am Schlagbau<br>You are currently using:                                                                                                    | im 1 💮                                        | ? |
|---------------------------------------|------------------------------------------------------|----------------------------------------------------------|--------------------|----------------------------------------------|----------------------------------------------------------------------------------------------------|-----------------------------------------------|---|
|                                       | DOD EDD<br>DASHBOARD PROFILE                         | REVIEWS POSTS                                            |                    |                                              | DISH WEBLISTING<br>Basic<br>Manages your business and                                                                                                    | 5                                             |   |
| Profile Completeness100%UDATE PROFILE | Overall rating on Google<br>3.8                      | Rating on other networks<br>Google<br>3.8./5.<br>reviews | Y.<br>All i<br>you | Upgrade to I<br>your busin<br>Co<br>Language | reviews in Google Maps and<br>Google Search.<br>UPGRADE TO PREMIUM<br>DISH Web Listing Premium and<br>ees and reviews on additional 2<br>Coogle Maps<br>Account Settings<br>View on<br>Google Maps<br>aging listing | enable managing<br>5+ directories.<br>Log out |   |
|                                       | Contacts Terms of use D<br>© Hospitality Digital 20: | ata privacy Cookie settings<br>20-All rights reserved    |                    |                                              |                                                                                                    |                                               |   |

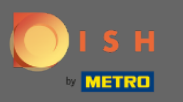

# • Şifreyi Değiştir'e tıklayın .

| DISH WEBLISTING |                                                                                          |                         |                      |                     |                       |                         |               | Cafe Porto<br>Am Schlagbaum 1 | <u>@</u> | ? |
|-----------------|------------------------------------------------------------------------------------------|-------------------------|----------------------|---------------------|-----------------------|-------------------------|---------------|-------------------------------|----------|---|
|                 |                                                                                          | Dashboard               | PROFILE              | REVIEWS             | POSTS                 |                         |               |                               |          |   |
|                 | Last Name Last Name Business e-mail address support@nearseatech.com Edit profile at Dish |                         |                      |                     |                       |                         |               |                               |          |   |
|                 | Change Password                                                                          | count, please click the | e following Link. Yo | u will be redirecte | d to the DISH accour  | nt settings.            |               |                               |          |   |
|                 | Export personal Data<br>You have the right to receive your perso<br>Export data          | nal data in a structure | d, commonly used a   | and machine-read    | lable format in order | to transmit it to anoth | er controller |                               |          |   |
|                 | 🖻 Delete Account                                                                         |                         |                      |                     |                       |                         |               |                               |          |   |

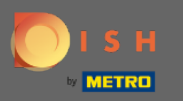

# • Şifreyi Değiştir'e tıklayın .

C

| ISH<br>by METRO |                                                                                              |                                                                    | Addons ▼ Pricing | Resources 🔻                                                                                                    | HD*Ashley Steele (இ                                                                                              | $\bigoplus$ English |
|-----------------|----------------------------------------------------------------------------------------------|--------------------------------------------------------------------|------------------|----------------------------------------------------------------------------------------------------|----------------------------------------------------------------------------------------------------|---------------------|
|                 | Your information<br>Title First r<br>HD*Ash<br>Country Role<br>Germany Owner                 | name Last name<br>ley Steele<br>Language<br>English<br>Edit        |                  | <ul> <li>Change Email<br/>Cick the button.</li> <li>Current Email : support<br/>Change Email →</li> <li>Change Password –</li> <li>Change Password –</li> </ul> | il<br>of your DISH account, please<br>rt@nearseatech.com<br>word<br>yord of your DISH account, please<br>w.<br>→ |                     |
|                 | Notification Setting<br>Please select through which of<br>DISH Updates.<br>Newsletter<br>SMS | S<br>nannel you want to receive<br>E-Mail<br>Push<br>Notifications |                  | <ul> <li>Change Mobi</li> <li>Mobile Number: +4917</li> <li>Change Number →</li> <li>Change Number →</li> <li>See all your personal keeping.</li> </ul>         | ile Number<br>138866325<br>Cita<br>I data that DISH is currently                                                 |                     |

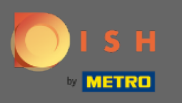

### İlk önce mevcut şifrenizi girin.

💽 і ѕ н

English 🔻

### Change Password

| Password            |      | 0 |
|---------------------|------|---|
|                     |      | 0 |
| New Password        |      |   |
|                     |      | 0 |
| Confirmation        |      |   |
| Back to application | Save |   |

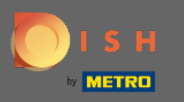

• Yeni şifrenizi girin .

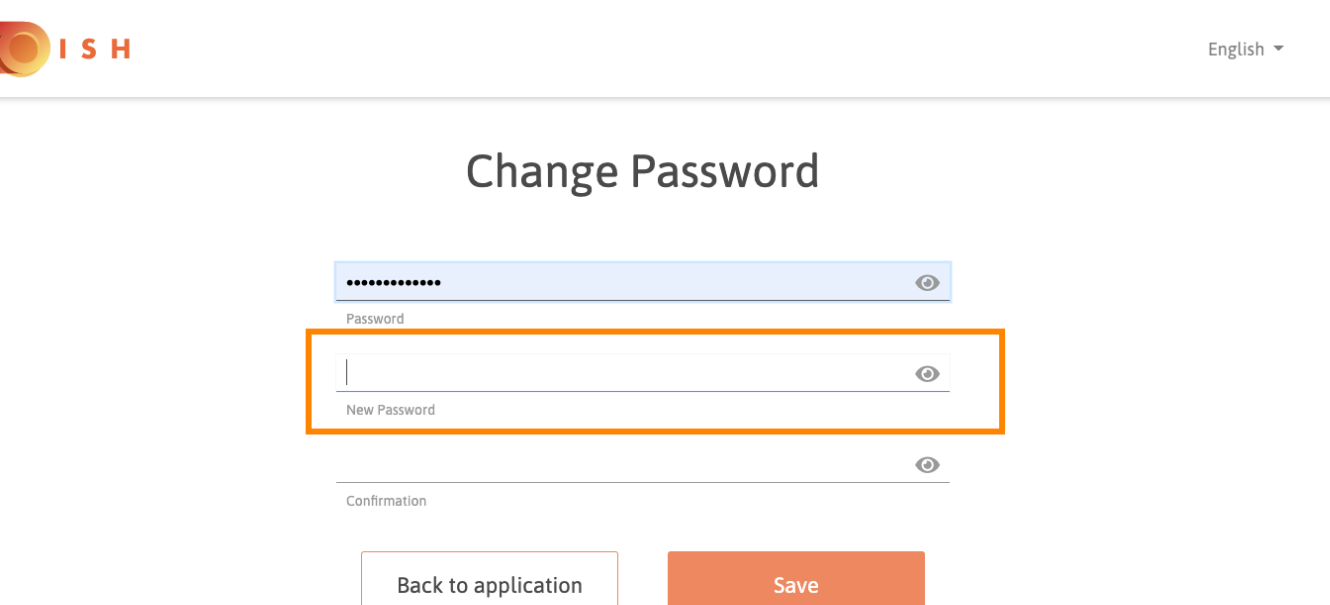

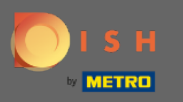

# • Yeni şifrenizi onaylayın .

🔵 і ѕ н

English 🔻

### Change Password

| •••••               | 0    |
|---------------------|------|
| Password            |      |
| •••••               | ٥    |
| New Password        |      |
|                     | ۲    |
| Confirmation        |      |
|                     |      |
| Back to application | Save |

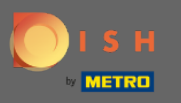

# lşiniz bittiğinde, Kaydet düğmesine tıklayın.

🔵 і ѕ н

English 🔻

### Change Password

| •••••               | ۲    |
|---------------------|------|
| Password            |      |
| •••••               | ۲    |
| New Password        |      |
| *****               | ٢    |
| Confirmation        |      |
|                     |      |
| Back to application | Save |
|                     |      |

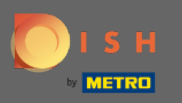

() Parolanızın başarıyla değiştirildiği ekranın üst kısmında size bildirilecektir.

| ы в |                      |              |   | Englis |
|-----|----------------------|--------------|---|--------|
|     | Your password has be | een updated. |   |        |
|     | Change Pa            | ssword       |   |        |
|     |                      |              | ۲ |        |
|     | Password             |              | 0 |        |
|     | New Password         |              | 0 |        |
|     | Confirmation         |              |   |        |
|     | Back to application  | Save         |   |        |